1. Après avoir téléchargé le fichier du logo choisi, ouvrir Outlook puis cliquer sur « <u>O</u>utils » puis sur « <u>O</u>ptions… »

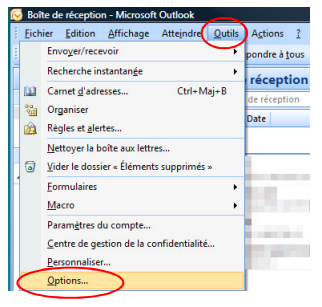

2. Sélectionner « Format du courrier », sélectionner le format HTML et cliquer sur signature.

| Format des                                                   | messages<br>électionner un f                                                                       | ormat pour le                                                       | courrier sortant                                                 | et modifier les pa                                             | ramètres avance                                       | és.                                                                |      |
|--------------------------------------------------------------|----------------------------------------------------------------------------------------------------|---------------------------------------------------------------------|------------------------------------------------------------------|----------------------------------------------------------------|-------------------------------------------------------|--------------------------------------------------------------------|------|
| E F                                                          | ormat du messa                                                                                     | ge : HTML                                                           | $\sim$                                                           |                                                                |                                                       |                                                                    | -    |
|                                                              |                                                                                                    |                                                                     | For                                                              | mat Internet                                                   | Options                                               | internationales.                                                   | •    |
| Format HTM                                                   | L                                                                                                  |                                                                     |                                                                  |                                                                | 0.0                                                   |                                                                    | _    |
| E                                                            | pour afficher                                                                                      | le message ék<br>pour la mise e                                     | ectronique<br>n forme des pol                                    | ices                                                           |                                                       |                                                                    |      |
| 1                                                            | Enregistrer ler                                                                                    | s balises active                                                    | es dans le mess                                                  | age électronique                                               |                                                       |                                                                    |      |
| Danier à lett                                                | Enregistrer lei                                                                                    | s balises activ                                                     | es dans le mess                                                  | age électronique                                               |                                                       |                                                                    |      |
| Papier à lett                                                | Enregistrer les<br>res et polices –<br>tiliser le papier a<br>es arrière-plans                     | s balises activ<br>à lettres pour<br>à vos messag                   | es dans le mess<br>modifier la polici<br>jes.                    | age électronique<br>e et le style par dé                       | faut, modifier le                                     | s couleurs et ajo                                                  | uter |
| Papier à lett                                                | Enregistrer les<br>res et polices –<br>tilser le papier a<br>es arrière-plans                      | s balises active<br>à lettres pour<br>à vos messag                  | es dans le mess<br>modifier la polici<br>jes.                    | age électronique<br>e et le style par dé                       | faut, modifier le<br>Papier à                         | s couleurs et ajo<br>lettres et polices                            | uter |
| Papier à lett<br>Repier à lett<br>d<br>Signatures            | Enregistrer le<br>res et polices –<br>tilser le papier à<br>es arrière-plans                       | s balises active<br>à lettres pour<br>à vos messag                  | es dans le mess<br>modifier la polici<br>res.                    | age électronique<br>e et le style par dé                       | faut, modifier le<br>Papier à                         | s couleurs et ajo<br>lettres et polices                            | uter |
| Papier à lett<br>Repier à lett<br>d<br>Signatures            | Enregistrer les<br>res et polices –<br>tilser le papier a<br>es arrière-plans                      | à lettres pour<br>à vos messag<br>des signature                     | es dans le mess<br>modifier la polic<br>es.<br>s pour les mess   | age électronique<br>e et le style par dé<br>ages sortants, les | faut, modifier le<br>Papier à<br>réponses et les      | s couleurs et ajo<br>lettres et polices<br>trancferts              | uter |
| Papier à lett<br>Regional de lett<br>Signatures -            | Cenregistrer les<br>res et polices –<br>tiliser le papier à<br>es arrière-plans                    | a balises active<br>à lettres pour<br>à vos messag<br>des signature | es dans le mess<br>modifier la polici<br>es.<br>:s pour les mess | age électronique<br>e et le style par dé<br>ages sortants, les | faut, modifier le<br>Papier à<br>réponses et les<br>S | s couleurs et ajo<br>lettres et polices<br>transferts<br>ignatures | uter |
| Papier à lett<br>Repier à lett<br>Signatures<br>Coptons de l | Enregistrer les<br>res et polices –<br>tiliser le papier à<br>es arrière-plans<br>réer et modifier | s balises active<br>à lettres pour<br>à vos messag<br>des signature | es dans le mess<br>modifier la polic<br>es.<br>:s pour les mess  | age électronique<br>e et le style par dé<br>ages sortants, les | faut, modifier le<br>Papier à<br>réponses et les<br>S | s couleurs et ajo<br>lettres et polices<br>transferts<br>ignatures | uter |

3. Remplir les champs comme indiqué, puis cliquer sur l'icône indiquée par la flèche

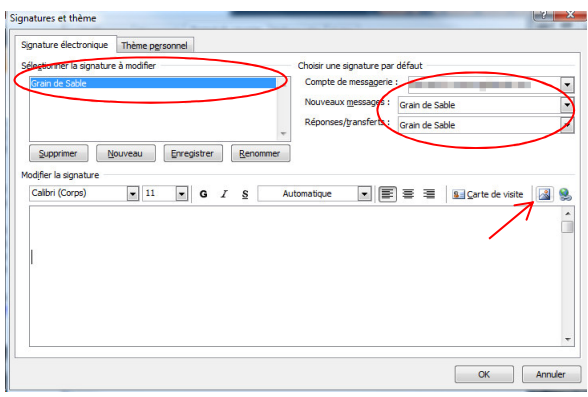

4. Aller dans le répertoire où le logo a été enregistré, le sélectionner et cliquer sur « Insérer »

| Organiser 👻 🏢 Affichages 👻 🃑 | Nouveau dossier  |             | C.             |
|------------------------------|------------------|-------------|----------------|
| ens favoris                  | Nom              | Date        | de la prise de |
| Documents                    |                  |             |                |
| Emplacements récents         |                  |             | _              |
| Bureau                       |                  |             |                |
| Autres »                     |                  |             |                |
| ossiers                      | ~                |             |                |
| <b>WWW</b>                   | 🖌 🔽 🗖 logo2      | 1.jpg 16/06 | /2014 10:46    |
| notes                        | 📑 logo1          | 2.jpg 16/06 | /2014 10:46    |
| CSS CSS                      |                  |             |                |
| Documents                    |                  |             |                |
| 鷆 Images                     |                  |             |                |
| 鷆 Images_albums              |                  |             |                |
| 🎍 scripts                    |                  |             |                |
|                              |                  |             |                |
|                              | Product Products |             |                |

5. Cliquer dur le logo pour le sélectionner si ce n'est pas le cas, puis sur l'icône indiquée par la flèche.

| gnature électronique Thème personnel             |               |                           |                             |   |
|--------------------------------------------------|---------------|---------------------------|-----------------------------|---|
| éle <u>c</u> tionner la signature à modifier     |               | Choisir une signature par | défaut                      |   |
| Grain de Sable                                   | *             | Compte de messagerie :    | bernard.le.meaux@dbmail.com |   |
|                                                  |               | Nouveaux messages :       | Grain de Sable              |   |
|                                                  |               | Réponses/transferts :     | Grain de Sable              | - |
| difier la signature<br>Calbri (Corps) 💌 11 💌 G 🖌 | 7 <u>S</u> Ai | itomatique 💌 🔳            | 🗃 🗮 💁 Carte de visite 🛛     | 8 |
| Sight we to develop much                         |               |                           |                             |   |

6. Taper l'adresse du site comme indiqué, puis cliquer sur « OK »

| sérer un lien h          | ypertexte                                                                   | ? ×                  |
|--------------------------|-----------------------------------------------------------------------------|----------------------|
| Lier à :                 | Texte à afficher : << <sélection dans="" document="" le="">&gt;</sélection> | Info-bulle           |
| Fichier ou               | Regarder dans : Documents                                                   | 2                    |
| existant(e)              | Dossier                                                                     | Signet               |
| <u>.</u>                 | actif                                                                       | Cadre de destination |
| dans ce<br>document      | Pages<br>parcourues                                                         |                      |
| Créer un<br>document     | Fichiers<br>régents                                                         |                      |
| Adresse de<br>messagerie | Adresse http://www.graindesable.com/                                        |                      |

7. Enregistrer et cliquer sur « OK » pour fermer la fenêtre

| ignature électronique Thème personnel        |                                             |
|----------------------------------------------|---------------------------------------------|
| éle <u>c</u> tionner la signature à modifier | Choisir une signature par défaut            |
| Grain de Sable                               | Compte de messagerie :                      |
|                                              | Nouveaux messages : Grain de Sable          |
|                                              | Réponses/transferts : Grain de Sable        |
| Calibri (Corps) 💌 11 💌 G Z                   | S Automatique 💌 🗐 🛱 🗃 🕼 Çarte de visite 📓 👔 |
| Cight to developpement                       |                                             |